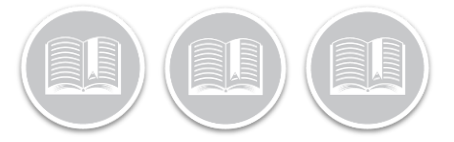

# **Quick Reference Card**

# Canadian– How to change your cycle or Jurisdiction- Mobile App

## Overview

Changing your cycle or jurisdiction may occur throughout your day if you are travelling across the US/Canada border or moving between north and south of 60 rules.

We will review how to complete both Cycle and Jurisdiction changes within the BigRoad Mobile app.

#### Key Requirements

When switching between cycles and jurisdictions you must still do the following:

 Comply with the mandatory off-duty reset time before switching cycles.

#### How to Change your Cycle/Jurisdiction

To change cycle or jurisdiction please follow the below steps:

- 1. From the BigRoad Mobile app Home page tap 'Logs'
- 2. Tap 'Rules'

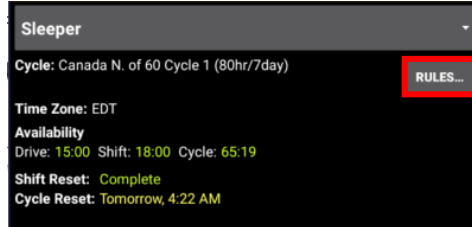

3. Select the Cycle field.

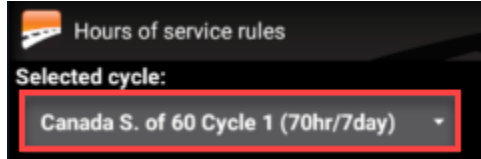

4. From the drop-down select the cycle or Jurisdiction you wish to change to.

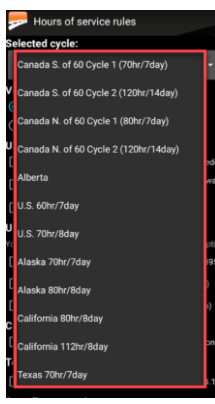

- 5. You will now see a prompt explaining the new duty/driving hour limitations.
  - a. Select **Confirm** to accept the changes.
    - Select Cancel to remain on the current cycle/jurisdiction or select a different one.

| No SIM 🔶                   | ж <b>14:45</b>                                                            | <b>1</b> 100% 🛃     |
|----------------------------|---------------------------------------------------------------------------|---------------------|
| Cancel                     | Cycle Change Confirmation                                                 | Confirm             |
| You are 9<br>1 (80hr/7     | switching from Canada N. of<br>'day) to U.S. 70hr/8day.                   | 60 Cycle            |
| Once co<br>will be:        | nfirmed, your new time limita                                             | ations              |
| • 11 H<br>• 14 H<br>your s | ours of Driving time in your s<br>lours of elapsed time after th<br>shift | hift<br>le start of |
| • 10 C<br>reset<br>• 70 F  | your shift<br>lours of Cycle time                                         | y unie to           |

6. All duty status counters will be updated.

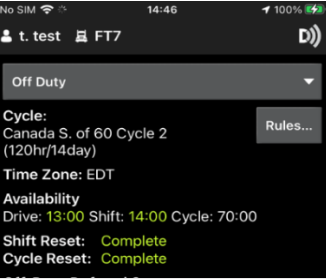

Note: If you attempt to change your cycle and have not complied with the required cycle reset you will receive on-screen prompt advising of an 'Invalid Cycle Switch'

| You<br>(12)<br>full | i cannot switch to Canada Cycle 2<br>0hr/14day) without first completing a<br>36 hour Cycle 1 Reset                                       |
|---------------------|----------------------------------------------------------------------------------------------------|
|                     | CANCEL                                                                                                    |
|                     |                                                                                                    |
|                     |                                                                                                    |
| A                   | Invalid Cycle Switch                                                                                                    |
| You<br>(70)<br>con  | Invalid Cycle Switch<br>I cannot switch to Canada Cycle 1<br>hr/7day or 80hr/7day) without first<br>npleting a full 72 hour Cycle 2 Reset |

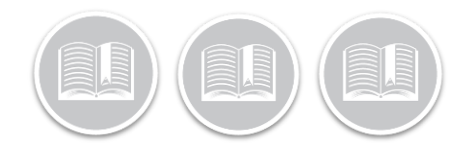

# **Quick Reference Card**

## How to accept the Cycle/Jurisdiction change

If your Safety Manager has requested to change your Cycle or Jurisdiction on your behalf you will need to accept or decline the suggestion.

To accept the Cycle/Jurisdiction change you will need to follow these steps:

- 1. From the Menu bar at the bottom click the **Logs** button
  - a. There will be a Green Dot on this button indicating a suggested change.
- 2. Click the Alert saying Cycle change Confirmation.
- 3. Tap **Confirm** to accept the change or **Cancel** to remain on the current cycle.

## Cycle/Jurisdiction change log events

All cycle and jurisdiction changes are recorded under '**Events'** as auto-recorded Dashlink events. They can be found on the Mobile app in your Events on the daily log.

- If both cycle and jurisdiction changes are requested in 1 request, then both Jurisdiction and cycle change events will be recorded.
- If only a cycle change is requested, then only cycle change will be recorded.

| 4:23:23 PM   | CA ELD Jurisdiction Change              |  |
|--------------|-----------------------------------------|--|
| Location:    | Kitchener, ON                           |  |
|              | 43.45, -80.49                           |  |
|              | Unknown distance since last coordinates |  |
| Zone:        | 1 (S60)                                 |  |
| Sequence ID: | 0035                                    |  |
| Status:      | 1 (Active)                              |  |
| Origin:      | 1 (Auto)                                |  |

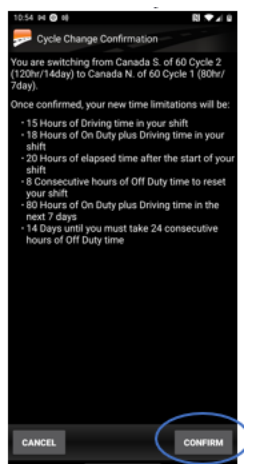

4. Once confirmed all HOS rules and availability counters will be updated.

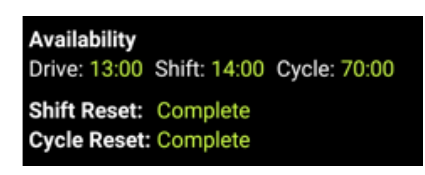